## НАСТРОЙКА РОУТЕРА HUAWEI\_2

- 1. Подключите кабель от компьютера в один из LAN-портов роутера (обозначены цифрами), а затем подключите кабель, идущий из подъезда, в WAN-порт (либо Ethernet) роутера.
- 2. Зайдите на роутер через любой браузер на вашем ПК, указав необходимый адрес в адресной строке браузера (его адрес по умолчанию <u>http://192.168.3.1/</u>).
- 3. Введите данные для входа на настройке роутера: по умолчанию логин admin, пароль тоже admin.
- 4. Далее открывается меню роутера. Сверху выбираем вкладку Интернет. Нажимаем кнопку Изменить.

| Тип подключения:           | Ethernet      |
|----------------------------|---------------|
| Статус IPv4:               | Подключено    |
| IPv4-адрес:                | 10.59.225.171 |
| Первичный DNS-сервер IPv4: | 213.234.192.8 |
| Вторичный DNS-сервер IPv4: | 85.21.192.3   |
| Имя PPPoE AC:              |               |

5. Отметьте пункты Включить соединение, Internet, TR069. Укажите тип маршрутизации IP маршрутизация (PPP), размер MRU=1492, Тип NAT - Full-Cone NAT. Режим аутентификации PPP - Авто, Режим триггера PPP - всегда онлайн, Интернет-аккаунт – укажите логин от поставщика услуг, Интернет-пароль – укажите пароль от поставщика услуг, версия IP-протокола - IPv4. По завершению нажмите кнопку «Сохранить».

| пасность сети           | ▼ Интернет-профили        |                                                                                                  |           |
|-------------------------|---------------------------|--------------------------------------------------------------------------------------------------|-----------|
| роль полосы пропускания |                           |                                                                                                  | Сведения? |
|                         | Тип подключения:          | Ethernet                                                                                         |           |
| pher-orywood            | Ctatyc IPv4:              | Подключение                                                                                      |           |
|                         | Ctatyc IPv6:              | Отключено                                                                                        |           |
| еадресация              | Manount 1                 |                                                                                                  |           |
| вила маршрутизации      | <b>FORCHARD</b>           |                                                                                                  |           |
|                         | Базовая информация        |                                                                                                  |           |
|                         | Включить соединение:      |                                                                                                  |           |
|                         | Тип службы:               | INTERNET I TR069 Other                                                                           |           |
|                         | Тип соединения:           | IP-маршрутизация (PPP) 🔻                                                                         | 2         |
|                         | MRU:                      | 1492                                                                                             |           |
|                         | MSS:                      | 0                                                                                                |           |
|                         | Тип NAT:                  | Full-cone NAT                                                                                    | 3         |
|                         | Информация соединения     |                                                                                                  |           |
|                         | Включить VLAN:            |                                                                                                  |           |
|                         | информация РРР            |                                                                                                  |           |
|                         | Режим аутентификации РРР: | Авто                                                                                             |           |
|                         | Режим триггера РРР:       | <ul> <li>Всегда онлайн</li> <li>Подключиться вручную</li> <li>Подключиться по запросу</li> </ul> | 4         |
|                         | Интернет-аккаунт:         | login                                                                                            |           |
|                         | Интернет-пароль:          |                                                                                                  |           |
|                         | Информация IP             |                                                                                                  |           |
|                         | Версия IP-протокола:      | IPv4 + IPv6                                                                                      | 5         |
|                         | Тип адресации IPv6:       | SLAAC •                                                                                          |           |
|                         |                           | Отмена Сохранить                                                                                 | 6         |

6. Далее необходимо настроить Wi-Fi сеть. Для этого в меню сверху перейдите на вкладку Домашняя сеть и выберите слева пункт Настройки Wi-Fi. Отметьте галочкой пункты Включить Wi-Fi 2.4 ГГц и Включить WiFi 5 ГГц. Нажмите Сохранить. Раскройте меню Шифрование Wi-Fi. Отметьте пункт Включить SSID для полосы 2.4 ГГц. и 5 ГГц. Придумайте и задайте название для вашей домашней беспроводной сети в поля SSID для обоих полос. В настройках шифрования выберите режим безопасности WPA-PSK/WPA2-PSK, режим шифрования TKIP+AES. Затем придумайте и задайте пароль для подключения к вашей домашней беспроводной сети в поле WPA-PSK. Нажмите Сохранить.

| Главная          | Интернет   | Домашняя сеть   | Общий доступ                   |                                             | Обслуживание |
|------------------|------------|-----------------|--------------------------------|---------------------------------------------|--------------|
|                  |            | 1               |                                |                                             |              |
|                  |            |                 |                                |                                             |              |
| Устройства сети  | LAN        | Настройки WI-FI |                                |                                             |              |
| Интерфейс LAN    |            | ваш смартфон ил | и нк с адаптером оеспроводно   | и сети могут подключиться к сети интернет г | 10 WI-FI.    |
| Настройки Wi-Fi  | 2          | - Основные наст | гройки                         |                                             |              |
| Доступ к сети Wi | -Fi        |                 |                                |                                             | Сведения?    |
| WDS (режим мос   | та)        | Включить V      | Vi-Fi 2,4 ГГц:                 | 3                                           |              |
| Гостевые сети    |            | Включить V      | VI-FI 5 ГГц:                   |                                             |              |
|                  |            |                 |                                | Cox                                         | (ранить 4    |
|                  |            | -               | _                              |                                             |              |
|                  |            | ₩ Шифрование V  | NI-FI 5                        |                                             |              |
|                  |            |                 |                                |                                             | Сведения?    |
|                  |            | Полоса ча       | стот 2,4 ГГц                   | · · · · · · · · · · · · · · · · · · ·       |              |
|                  |            | SSID.           |                                |                                             | 6            |
|                  | Включить S | SSID:           |                                |                                             |              |
|                  | SSID:      | стот 511ц       |                                |                                             |              |
|                  |            |                 |                                | L                                           |              |
|                  | ВКЛЮЧИТЬ S | SID:            | 2                              |                                             |              |
|                  |            | Режим без       | опасности:                     | WPA-PSK/WPA2-PSK                            | •            |
|                  |            |                 | то лействие выключит WPS       |                                             |              |
|                  |            |                 | To Monor the politiko and AFO. |                                             | 8            |
|                  |            |                 |                                | THID: AFP                                   |              |
|                  |            | Режим шис       | ррования WPA:                  | I NIFTAES                                   | · .          |

Базовая настройка роутера завершена!